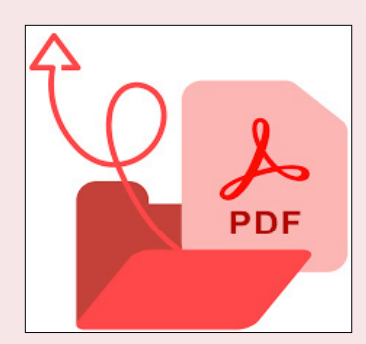

Ъ

# How to Edit a PDF in Adobe Acrobat

## Introduction

This tutorial will show you how to edit an existing PDF and add elements to it such as additional text, images, and linked objects. Screenshots are taken from Adobe Acrobat Pro verson 22.0, part of Adobe Creative Cloud Desktop. This tutorial was created for and tested by Windows 11 users.

# **Contents**

| Editing an existing PDF 3    |   |
|------------------------------|---|
| Inserting a new text area 6  |   |
| Inserting a new image7       |   |
| Editing an image9            |   |
| Adding, editing and deleting |   |
| a comment 11                 | L |
| Inserting a link12           | 2 |
| • Jumping to a new page 13   | 3 |
| • Opening a file 13          | 3 |
| • Opening a web page 14      | ł |
|                              |   |

• Creating a custom link... 14

Originally prepared by Lacy Kitchin, Marian Cowhig Owen and Hannah Yarrington for ENGL 4181/5181, March 2023. Revised by Marian Cowhig Owen, May 2023

### How to use this tutorial

What you will need

• A PDF

لو

đ

• An image file

If you want to follow along with the tutorial, download this <u>document</u> from the <u>UNC Charlotte Office of Disability</u> <u>Services</u> and <u>this image</u> from the <u>UNC Charlotte University</u> <u>Communications office</u>. Ŀр

### Navigating the tutorial

When the tutorial mentions menu items, they will be styled in bold type, like this:

1. From the editing toolbar, click the **Link** button. Choose **Add/Edit Web or Document Link**.

Special explanatory notes will have a yellow background, like this:

**Before you begin:** Decide what type of link you will need. There are many different options. This guide will cover the four most commonly used types.

### **Editing an existing PDF**

Ъ

d'

This section will teach you how to open and edit an existing PDF. To follow along with the steps shown in this tutorial, use the PDF available at <u>this link.</u>

1. Open Adobe Acrobat and click **Tools** in the top-left corner of your screen.

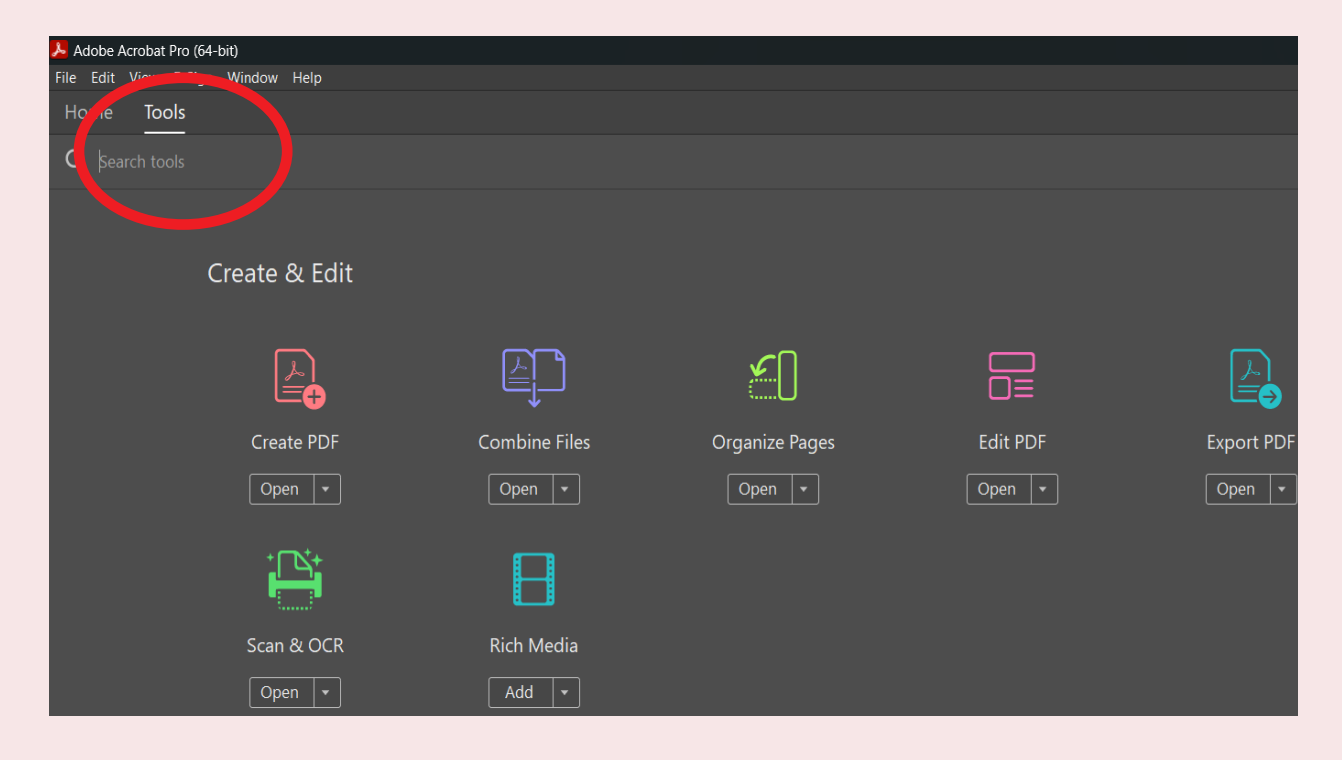

#### 2. Choose Edit PDF.

| File Edit View E<br>Home <b>Tool</b> s | -Sign Window Help<br>s |               |                |                     |
|----------------------------------------|------------------------|---------------|----------------|---------------------|
| Q  Search tool:                        |                        |               |                |                     |
|                                        | Create & Edit          |               |                |                     |
|                                        |                        |               |                |                     |
|                                        | Create PDF             | Combine Files | Organize Pages | Edit PDF Export PDF |
|                                        | Open                   | Open 🔻        | Open 💌         | Open • Open •       |
|                                        |                        | B             |                |                     |
|                                        | Scan & OCR             | Rich Media    |                |                     |
|                                        | Open 🔹                 | Add           |                |                     |
|                                        |                        |               | 3              |                     |

եթ

3. Click the blue button labeled **Select a File**. This will open a dialog box.

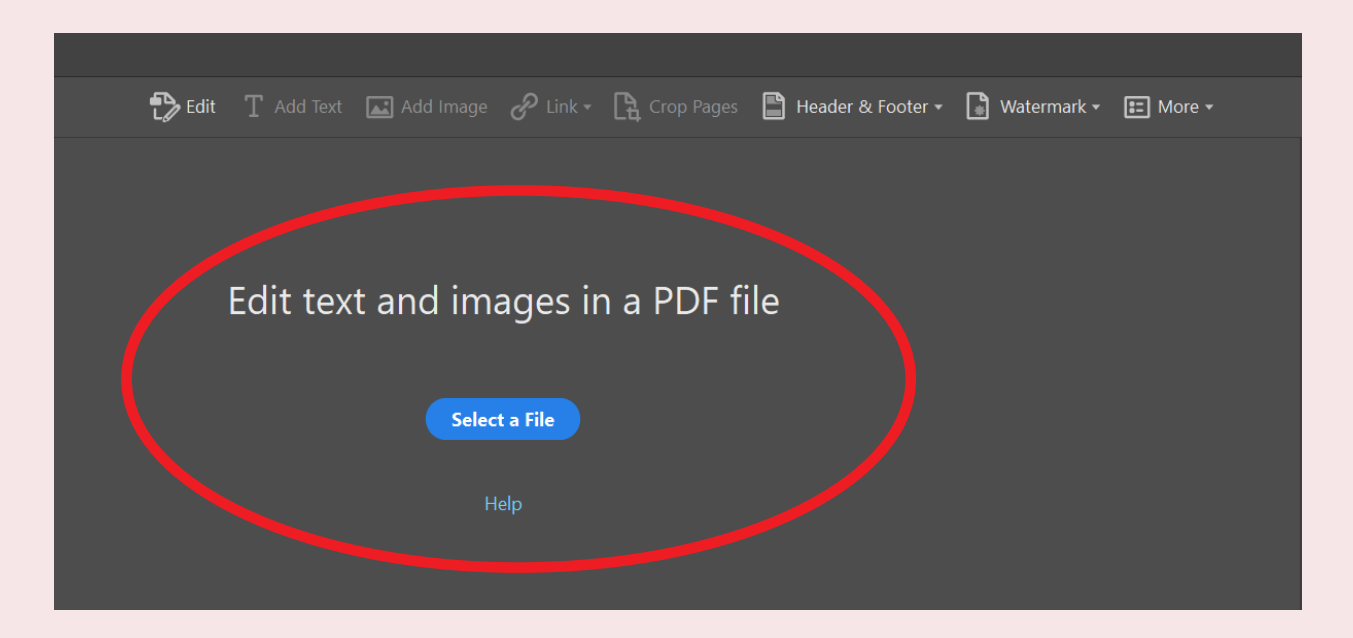

ю

4. Select the PDF you want to edit.

Ъ

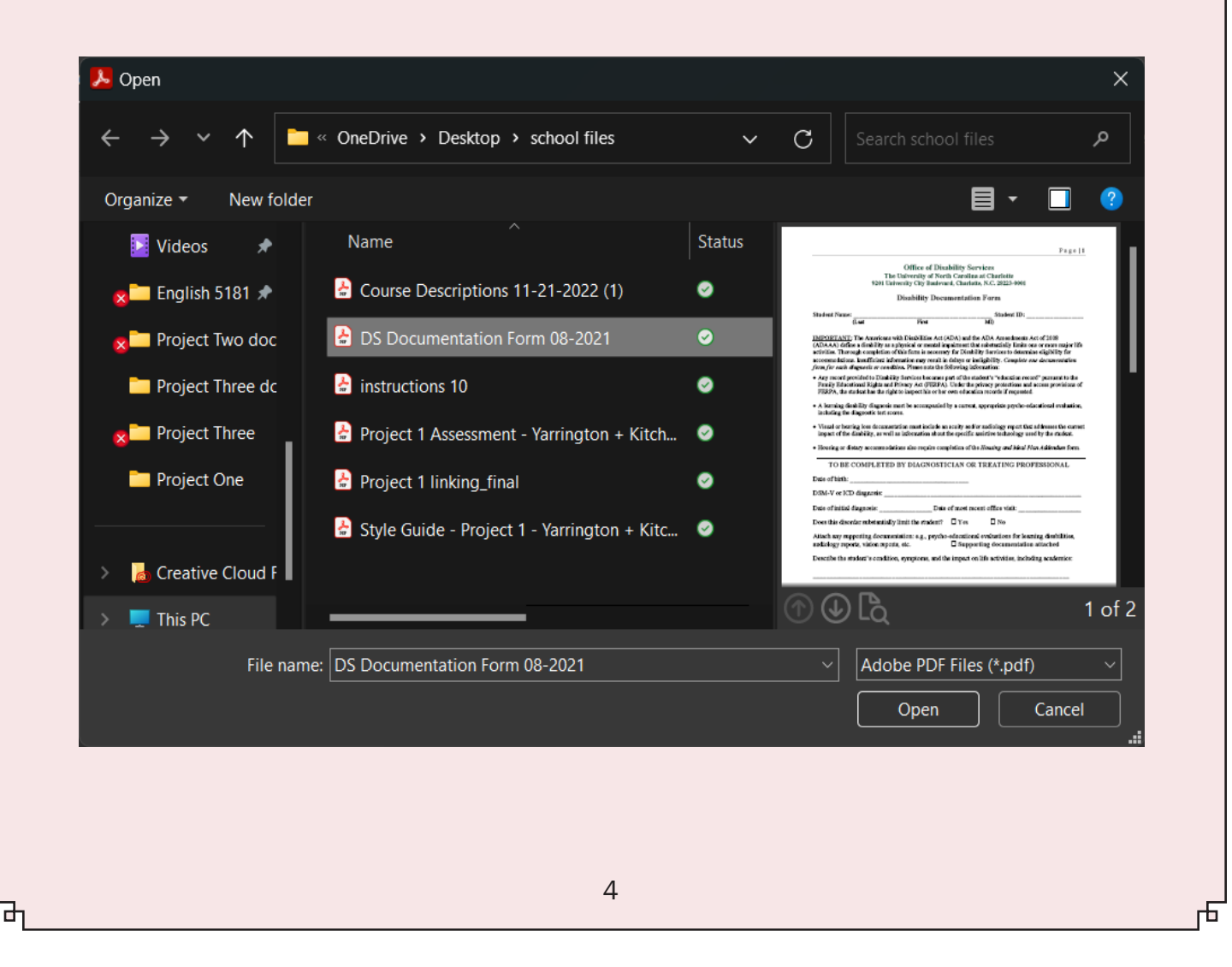

5. To edit text, click on an area you want to edit. (Areas of editable text will be outlined with a dotted line.) This will allow you to edit existing text

ப

đ

| DS Documentation Form 08-2021.pdf - Adobe Acrobat Pro (64-bit)                                                                                                    | - o ×                                                                                                    |
|----------------------------------------------------------------------------------------------------|----------------------------------------------------------------------------------------------------|
| File Edit View E-Sign Window Help<br>Home Tools Feedback ProjectO DS Documentation ×                                                                                                    | ka () 🧯 🏭 🥝                                                                                                 |
| □☆命ᡖ♀                                                                                                    | é 🛛 🕅                                                                                                    |
|                                                                                                    | Search tools                                                                                                |
| Page   1                                                                                                    | Create PDF                                                                                                  |
| Office of Disability Services                                                                                                    | Combine Files                                                                                               |
| The University of North Carolina at Charlotte<br>9201 University City Boulevard, Charlotte, N.C. 28223-0001                                                                                                    | Edit PDF                                                                                                    |
| Disability Documentation Form                                                                                                    | Export PDF                                                                                                  |
| Student Name: Student ID:                                                                                                    | Crganize Pages                                                                                              |
| (Last First MI)                                                                                                    | Send for Comments                                                                                           |
| <b>IMPORTANT:</b> The Americans with Disabilities Act (ADA) and the ADA Amendments Act of 2008 (ADAAA) define a disability as a physical or mental impairment that substantially limits one or more major life                   | Comment                                                                                                    |
| activities. Thorough completion of this form is necessary for Disability Services to determine eligibility for accommodations. Insufficient information may result in delays or ineligibility. <i>Complete one documentation</i> | 💾 Scan & OCR                                                                                                |
| <i>form for each diagnosis or condition.</i> Please note the following information:<br>• Any record provided to Disability Services becomes part of the student's "education good," nursuant to the                              | Protect     More Tools                                                                                      |
| Family Educational Rights and Privacy Act (FERPA). Under the privacy protection and access provisions of FERPA, the student has the right to inspect his or her own education records if recut stee                              | Cot a simulation fact                                                                                       |
| <ul> <li>A learning disability diagnosis must be accompanied by a current, appropriate psycho-eccicational evaluation, including the diagnostic test scores.</li> </ul>                                                          | Get e-signatures fast<br>Send PDFs for signing.<br>Recipients sign online for free.<br>Request E-signatures |
|                                                                                                    |                                                                                                    |
| F1rst M11)                                                                                                    |                                                                                                    |
| G                                                                                                    |                                                                                                    |
| Disabilities Act (ADA) and the ADA Amendments Act of 2008                                                                                                    | P                                                                                                    |
| ical or mental impairment that substantially limits one or more t                                                                                                    | naior life                                                                                                  |
| form is necessary for Disability Services to determine eligibilit                                                                                                    | v for                                                                                                    |
| ion may result in delays or ineligibility Complete one document                                                                                                    | ntation                                                                                                    |
| Plassa nota the following information:                                                                                                    | nunon                                                                                                    |
|                                                                                                    |                                                                                                    |
| rvices becomes part of the student's "e lucation record" pursuan                                                                                                    | it to the                                                                                                   |
| cv Act (FERPA). Under the privacy protections and access prov                                                                                                    | visions of                                                                                                  |
|                                                                                                    |                                                                                                    |
| and the ADA Amendments Act of 2008                                                                                                    | Ť                                                                                                    |
| ent that substantially limits one or more major l                                                                                                    | ife                                                                                                    |
| Disability Services to determine aligibility for                                                                                                    |                                                                                                    |
| Disability Services to determine englority for                                                                                                    | 9                                                                                                    |
| ys or ineligibility. <i>Complete one (1)</i>                                                                                                    |                                                                                                    |
| note the following information:                                                                                                    |                                                                                                    |
| the student's "education record" pursuant to th                                                                                                    | e                                                                                                    |
| 5                                                                                                    |                                                                                                    |

ե

6. Formatting options will open in a toolbar on the right-hand side of the screen.

Ъ

You can change the style, font, size, and other aspects of existing text. You can also insert new text to existing paragraphs by placing the cursor where you want new text to go.

| FORMAT                                                           |
|------------------------------------------------------------------|
| Times New Roman 🔹                                                |
| 11.04 👻                                                          |
| $\mathbf{T}  \mathbf{T}  \mathbf{T}  \mathbf{T}^1  \mathbf{T}_1$ |
|                                                                  |
| ≡ ≡ ≡                                                            |
| <b>‡</b> ≡ 1.13 • <b>‡</b> ≣ 0 •                                 |
|                                                                  |
| OBJECTS                                                          |
| ▶ 仏 ≒. 偈・                                                        |
| り Q 値 ┏-                                                         |

ф

#### Inserting a new text area

This section will teach you how to insert new text areas to your PDF. This may be helpful when updating old documents or filing out digital documents that don't already have editable fields.

1. Go to the **Add Text** section of the toolbar at the top of the screen. This is different from the formatting toolbar.

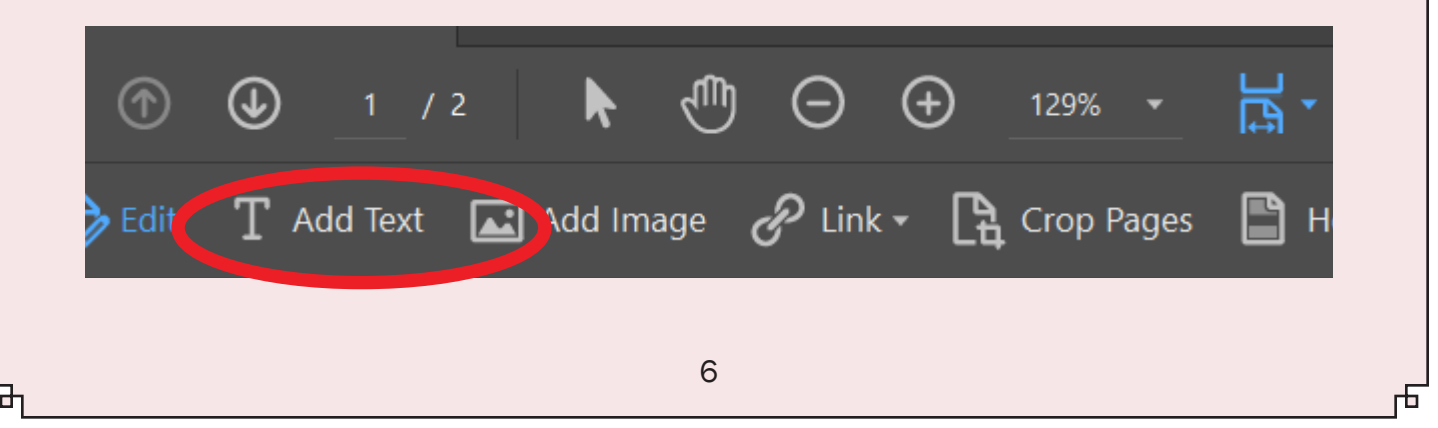

2. Double-click to create a cursor in the spot you want to add text; then type to add text to the document.

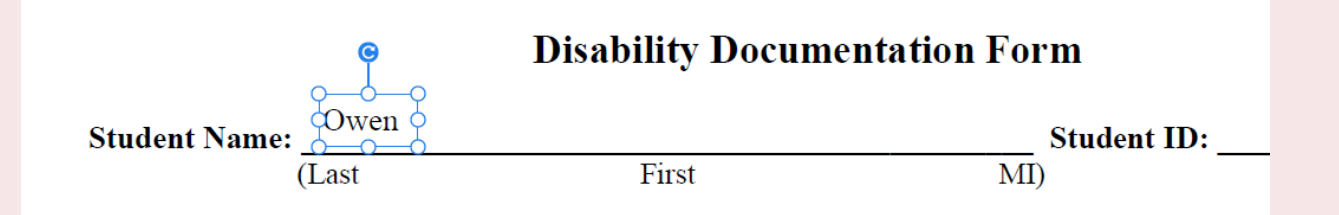

Lр

3. You may need to change the style, font, size and other aspects of the text to match the rest of your PDF, or to differentiate new text from old. Use the Format toolbar on the right to change text attributes.

|               |      | Disability Documentat | ion Fo <b>p</b> m |
|---------------|------|-----------------------|-------------------|
| Student Name: | Owen | Marían                | Student ID:       |
| (             | Last | First                 | MI)               |

### **Inserting a new image**

Ъ

When editing a PDF, you may need to insert images. Perhaps you are updating an old document and need a more recent image. Or perhaps you want to insert an image to show a teammate a change you want to make. You can do this easily in just a few steps. To follow along with this tutorial, you'll need the Primary Mark logo from this link.

1. Go to the upper toolbar labeled Edit PDF.

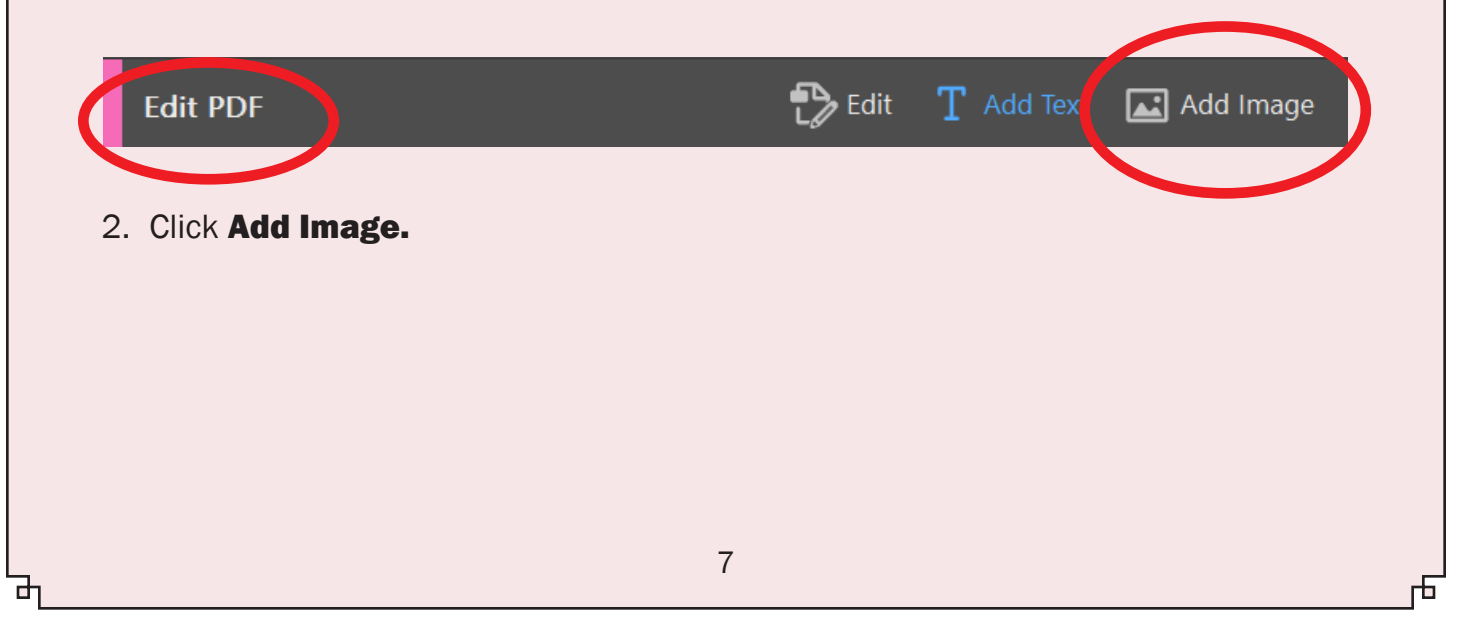

3. Choose an image file from your computer.

Ъ

d'

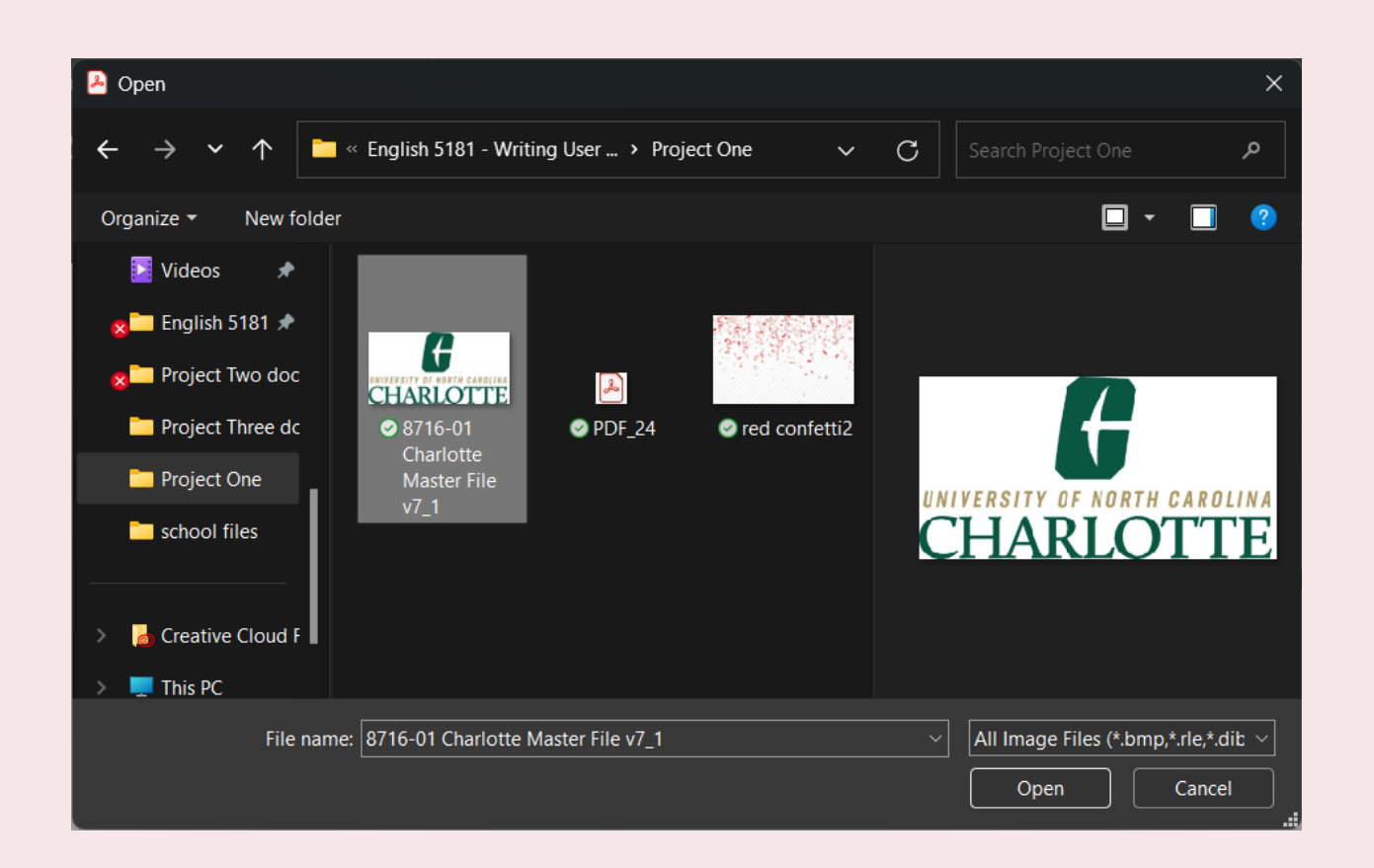

ю

ъ

4. The image will be placed in the center of your page. Drag the image to the location desired in the document. In the next section, you will learn how to resize, crop, or rotate an image if necessary.

|               | The<br>9201 Uni | Office of Disability<br>University of North Car<br>versity City Boulevard, Ch | 7 Services<br>olina at Charlot e<br>arlotte, N.C. 28213-0001 | Ĝ         |
|---------------|-----------------|-------------------------------------------------------------------------------|--------------------------------------------------------------|-----------|
|               |                 | Disability Document                                                           | ation Form                                                   | CHARLOTTE |
| Student Name: | Owen            | Marían                                                                        | C Student I.e.                                               |           |
|               | (Last           | First                                                                         | MI)                                                          |           |

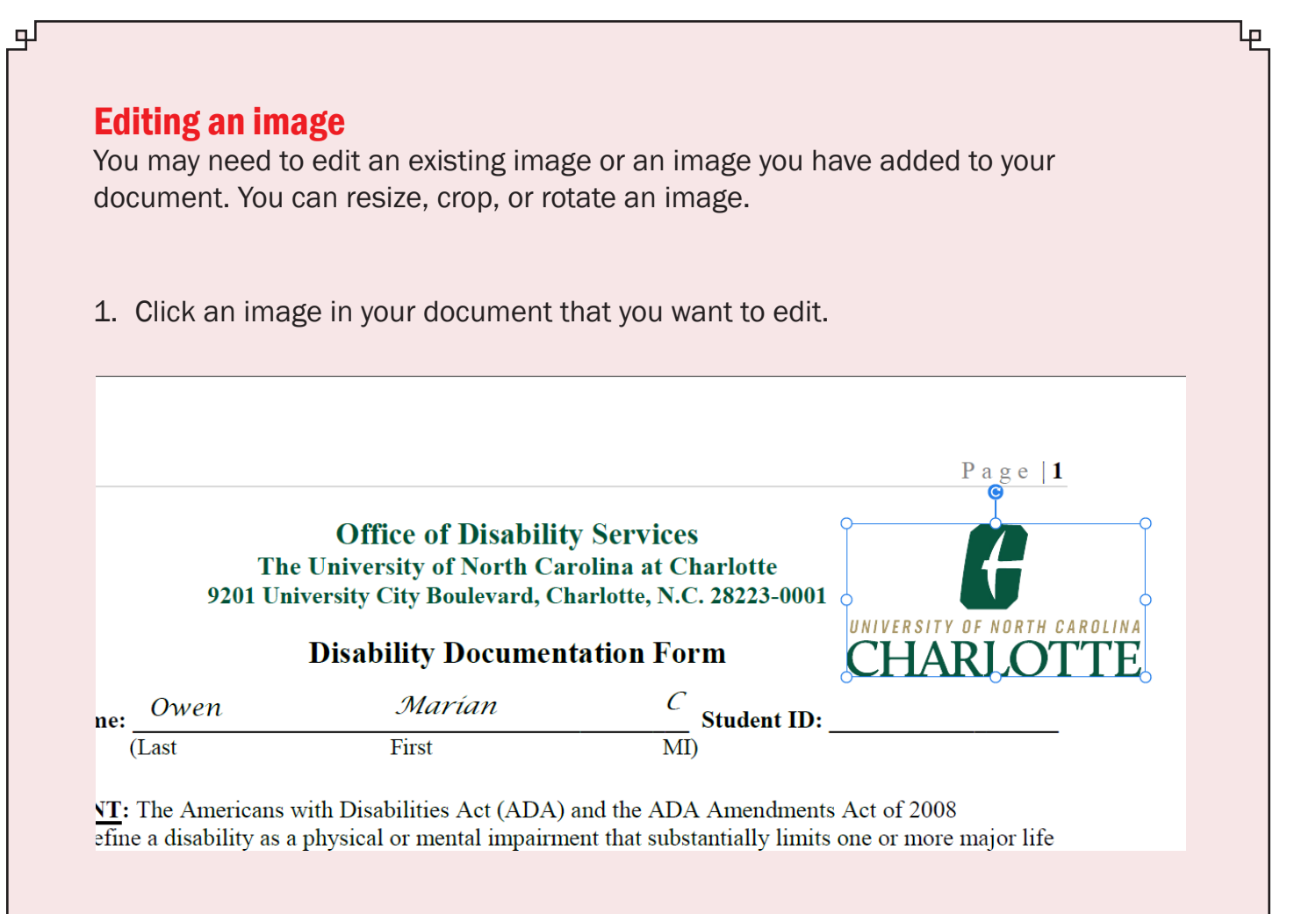

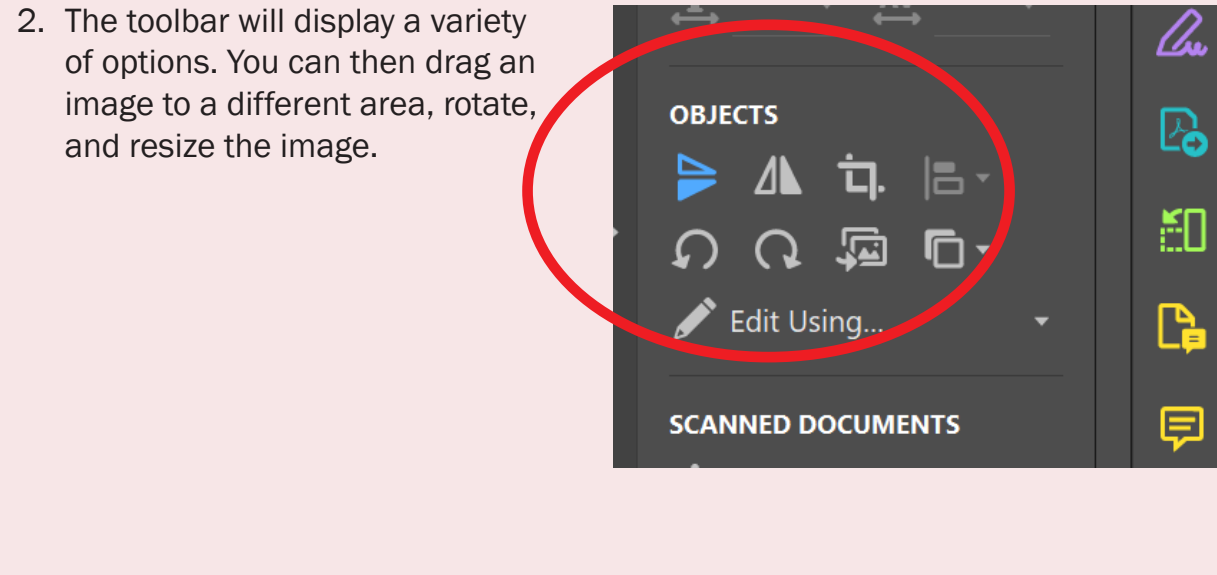

d

3. Choose the crop image symbol from your toolbar to crop an image.

Ъ

- Crop the image by clicking on one of the corners or small side buttons and dragging. (Step 1, below left)
- 5. To rotate, click the image. Then click the rotate tool to turn the image in 90- degree increments. You can rotate either clockwise or counterclockwise. (Step 2, below right)
- 6. To rotate in 1-degree increments, hover over any corner of an image, then click and drag either clockwise or counterclockwise.

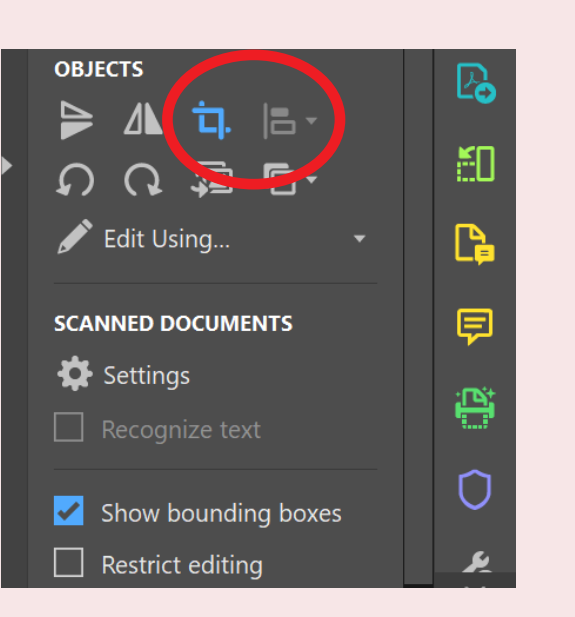

եթ

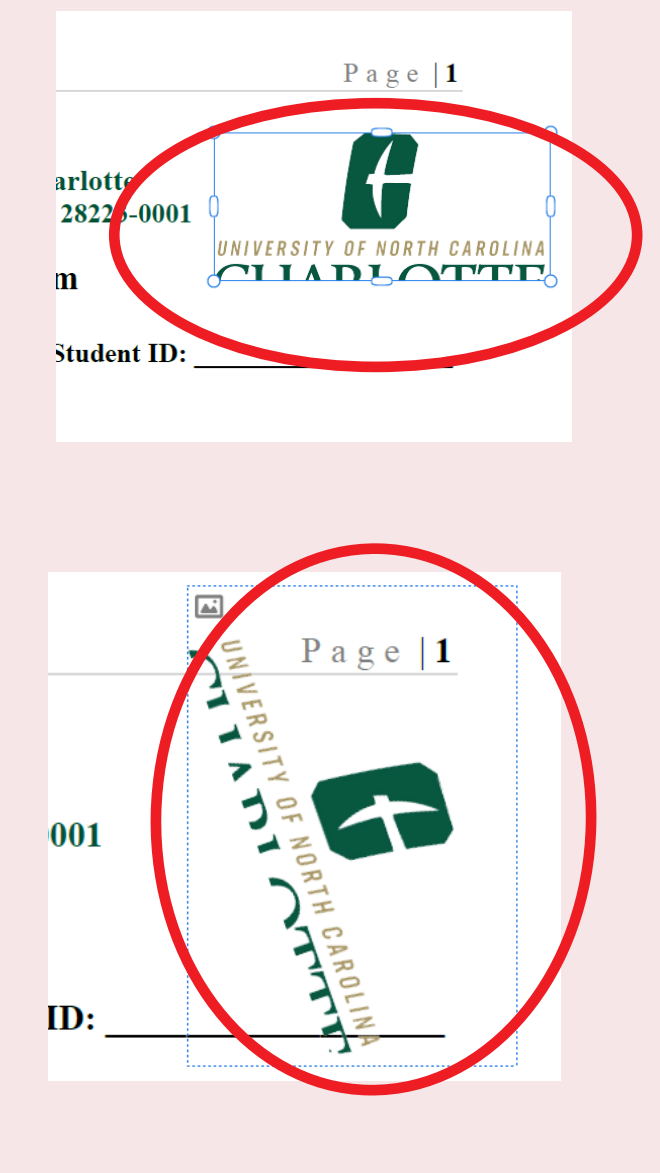

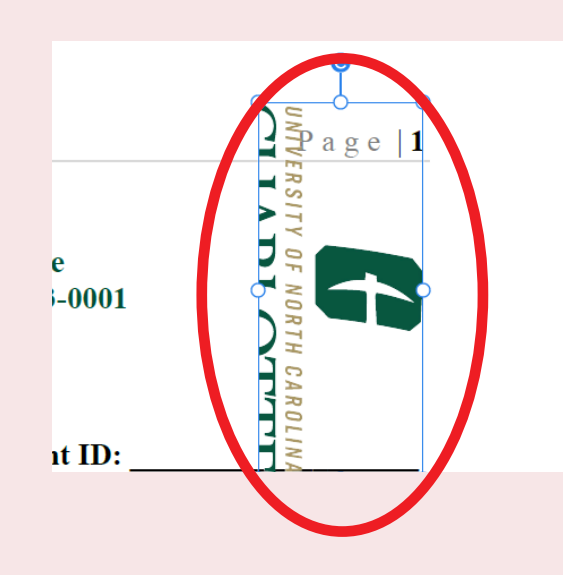

### Adding, editing and deleting comments

on the yellow comment icon

and select Delete.

Ъ

When teams are working together on a document, you may need to use the comment feature to share feedback. You can leave comments, reply to others' comments, and delete comments once a matter has been resolved.

1. Select the comment icon located at the top of the page.

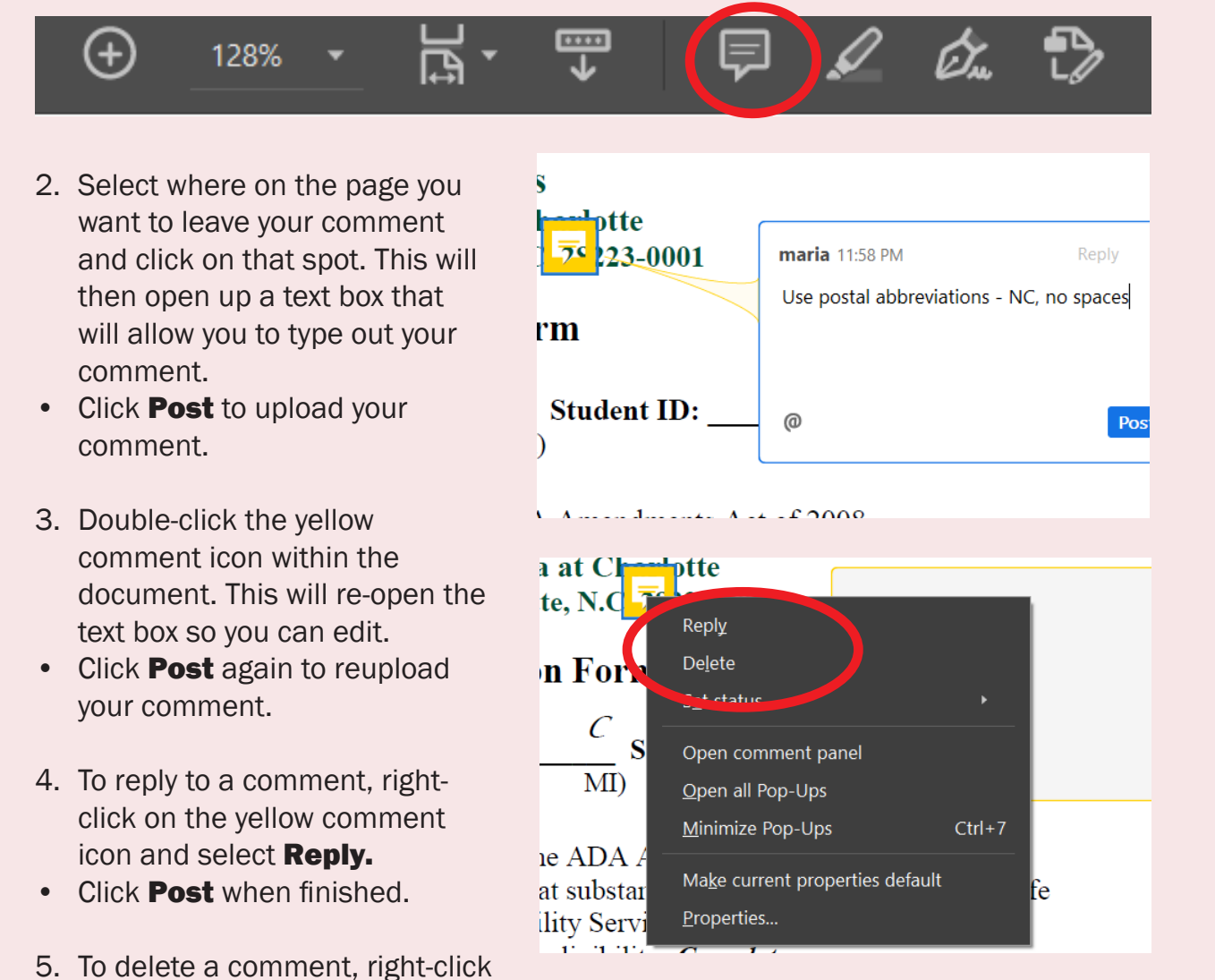

#### **Inserting a link**

Ъ

Adding links to a PDF can help you navigate the document or send readers to outside resources or documents.

**Before you begin:** Decide what type of link you will need. There are many different options. This guide will cover the four most commonly used types.

1. From the editing toolbar, click the **Link** button.

|    | わ Edit                    | ${f T}$ Add Tex | t 🖃 Add Im ge | 🔗 Link 🗸                                       | Crop Pages                                                                                              | 💾 Header &                              |
|----|---------------------------|-----------------|---------------|------------------------------------------------|----------------------------------------------------------------------------------------------------|-----------------------------------------|
| 2. | Choose <b>Ad</b><br>Link. | d/Edit Wel      | o or Document | کی Link کر<br>کی Ad<br>کی Au<br>کی Re<br>لی Ap | Crop Pages<br>d/Edit Web or Docum<br>to-Create Web Links fr<br>move Web Links<br>pend All Links on Page | Header & Footer<br>ent Link<br>rom URLs |
|    |                           |                 |               | -6                                             |                                                                                                    |                                         |

- Click and drag to draw a rectangle where you want the link to appear on the page. It will appear as a highlighted section.
- 4. A dialog box will appear allowing you to customize the appearance of your link. Under **Link Appearance**, you can make the rectangle visible or invisible, customize the border with **Line Style**, or highlight the link.
- In the dialog box, choose the appropriate link action from the Link Action menu. There are four different options for inserting a link. You can choose one of the following actions that you want your link to perform:
- Jump to a new page
- Open a file
- Open a web page
- Create a custom link

: The Americans with Disabilities A ne a disability as a physical or menta ough completion of this form is nece as Insufficient information may resu

Le View Web Links...

Lp

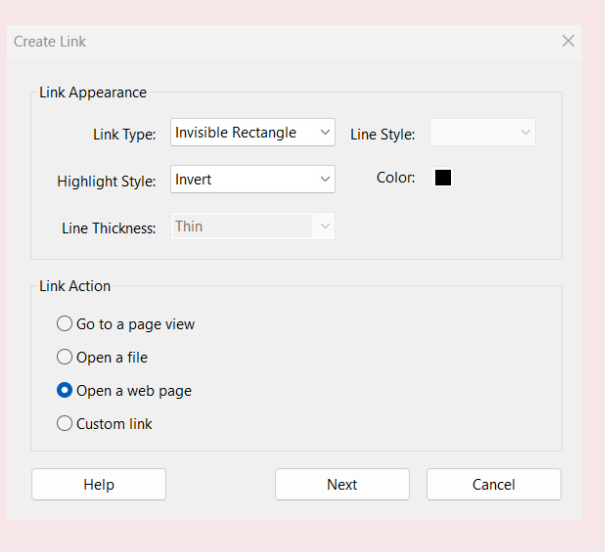

**Note:** Only choose one option per link. To make the link live, you must close the Editing menu.

**Go to a page view:** This option is used to link to another page within the document itself. To choose this option:

1. Click **Next**.

Ъ

- 2. A new dialog box will pop up, prompting you to chose a destination view within the document.
- 3. Specify where you want the new link to open and click **OK**.
- 4. The link will be live after you click **Close Edit PDF** in the top right

| Create Link      |                     |              |               |        | > |
|------------------|---------------------|--------------|---------------|--------|---|
| Link Appearance  |                     |              |               |        |   |
| Link Type:       | Invisible Rectangle | ~            | Line Style:   | ~      |   |
| Highlight Style: | Invert              | ~            | Color:        |        |   |
| Line Thickness:  | Thin                | ~            |               |        |   |
| Link Action      |                     |              |               |        |   |
| • Go to a page   | view                |              |               |        |   |
| Open a file      | 306                 |              |               |        |   |
| Custom link      | uge                 |              |               |        |   |
| Help             |                     | N            | ext           | Cancel |   |
|                  |                     |              |               |        |   |
| Create Go to V   | /iew                |              |               | ×      |   |
|                  |                     |              |               |        |   |
| Use the scro     | ollbars, mouse,     | and          | d zoom        |        |   |
| press Set Li     | nk to create the    | iew<br>e lir | i, then<br>ik |        |   |
| destination.     |                     |              |               |        |   |
| Set L            | ink                 |              | Cancel        |        |   |
|                  |                     |              |               |        |   |

**Open a file:** This option will open a file from your device. To choose this option:

- 1. Click Next.
- 2. A new dialog box will pop up, prompting you to choose a file from your device. Click the file you want to use.
- 3. Click **Open**.
- 4. The link will be live after you click **Close Edit PDF** in the top right corner.

| LINK Appearance  |                     |   |             |        |  |
|------------------|---------------------|---|-------------|--------|--|
| Link Type:       | Invisible Rectangle | ~ | Line Style: | ~      |  |
| Highlight Style: | Invert              | ~ | Color:      | •      |  |
| Line Thickness:  | Thin                | ~ |             |        |  |
| Link Action      |                     |   |             |        |  |
|                  | view                |   |             |        |  |
| Open a file      |                     |   |             |        |  |
| Onon au          | age                 |   |             |        |  |
| O Custom link    |                     |   |             |        |  |
| Help             |                     | N | ext         | Cancel |  |
|                  |                     |   |             |        |  |
|                  |                     |   |             |        |  |

**Note:** The link box will be empty unless you place it around existing text or image. You may layer an additional text box on top of the link box.

Create Link

Link Appearance

Highlight Style: Invert

Line Thickness: Thin

O Go to a page view

Open a web pag

Help

Link Type: Invisible Rectangle

Line Style:

nter a URL for this link

LIRI

Color:

Solid

**Open a web page:** This option is used to link to a web page that will open in a pop up window. To choose this option:

1. Click Next.

Ъ

- A new dialog box will pop up, prompting you to enter the URL.
- 3. Click **OK** once you have entered the URL.
- The link will be live after you click Close Edit PDF in the top right corner.

**Create a custom link:** This option is used to link to another page within the document itself. To choose this option:

1. Click Next.

đ

- 2. A new dialog box will pop up. Select the **Actions** tab.
- 3. Choose the action you want the link to perform and click **OK**.
- 4. The link will be live after you click **Close Edit PDF** in the top right corner.

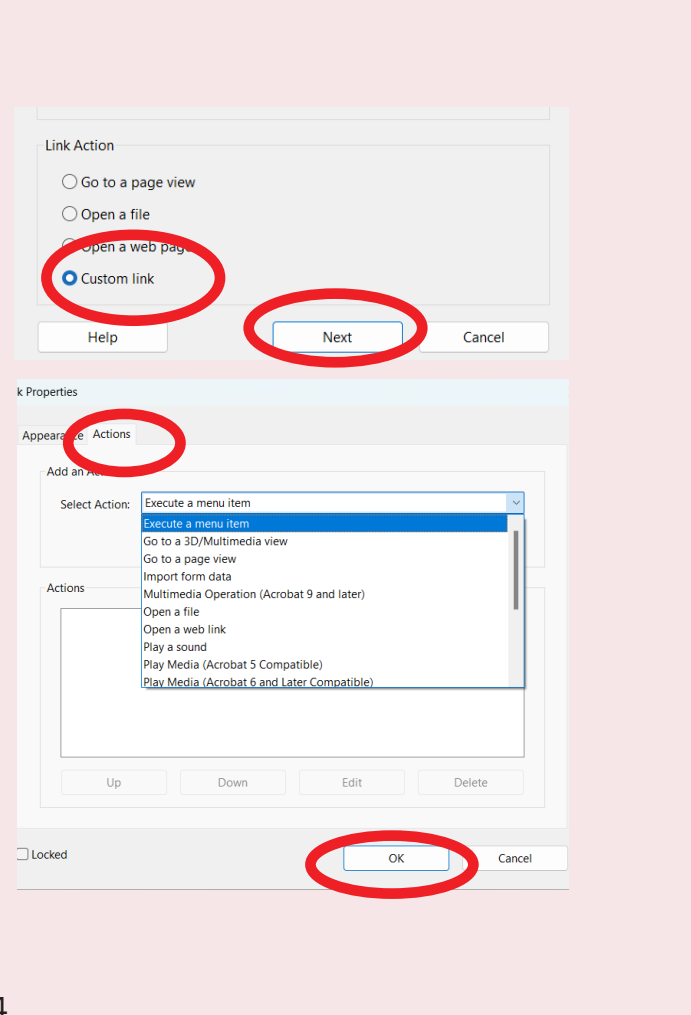

ю

×

ОК

Cancel

Cancel

# **Congratulations!** You made it to the end of the tutorial!

Now you know how to:

- Open and edit an existing PDF in Adobe Acrobat
- Insert new text and images
- Edit images

Ъ

- Add, edit and delete comments on a document
- Insert four types of links into a document

For more information and helpful tutorials, visit <a href="https://helpx.adobe.com/acrobat/tutorials.html">https://helpx.adobe.com/acrobat/tutorials.html</a>

### **Style Sheet**

#### **Page attributes**

Size: 8.5" x 11"
Orientation: Portrait
Border: 1 pt, black, solid line, Fancy corner at 0.1667" on all sides, shaded within frame (CMYK 2%, 10%, 5%, 0%)
Margins: 0.5" from page edge to borderline on all sides; 0.5" from borderline to text on all sides
Page numbers: Franklin Gothic Book, 12 pts, centered 0.16" inside margins

**Page numbers:** Franklin Gothic Book, 12 pts, centered 0.16" inside margins **Columns:** 

#### Text

Ъ

Page 1 headers: Franklin Gothic Heavy, italic, 22 pts, CMYK 0%, 85%, 68%, 0%
Topic headers: Franklin Gothic Demi Condensed, 17 pts, CMYK 0%, 85%, 68%, 0%
Body text: Franklin Gothic Book, 13 pts
Emphasized text: Franklin Gothic

Heavy, 13 pts

#### Images

**Spotlight circles:** 4 pts, CMYK 0%, 99%, 97%, 0% **Spacing:** 0.25" margins around images on all sides

#### **Vocabulary and style**

Associated Press style No serial comma U.S. spelling "dialog box" (not "dialogue box")

# Venti sam idi delibus quatatur?

#### Nuscima gniminiati officab

Inimint faccab imus maiorem coreperis aut a si di dusant et el invendebis quatiatem id quo con nimilig natendem qui berro modia nullorit dolupis magnihillis dusdamus.

Es doloritium volorum nullabo. **Ferum**, sollecus nonsequam dolendae laborerit volore maxim voluptat.

Aquasperio qui a nis et qui blaut adi quissim dolenis estrum sus estinustor sinvere pratiur arciendis ate non nimaio quame prat fugitam facea dunt adis aut verrumquas simus vitatia nditio. **Nam** 

**quunt,** omnis a quiditiae vellupta vellese ctaecum, secto corume nem enient quatur, coreribus.

Ligento et quis sum in et, omnist dolorer spedic.